# Oscilloscope/logic analyzer control via SPI bus

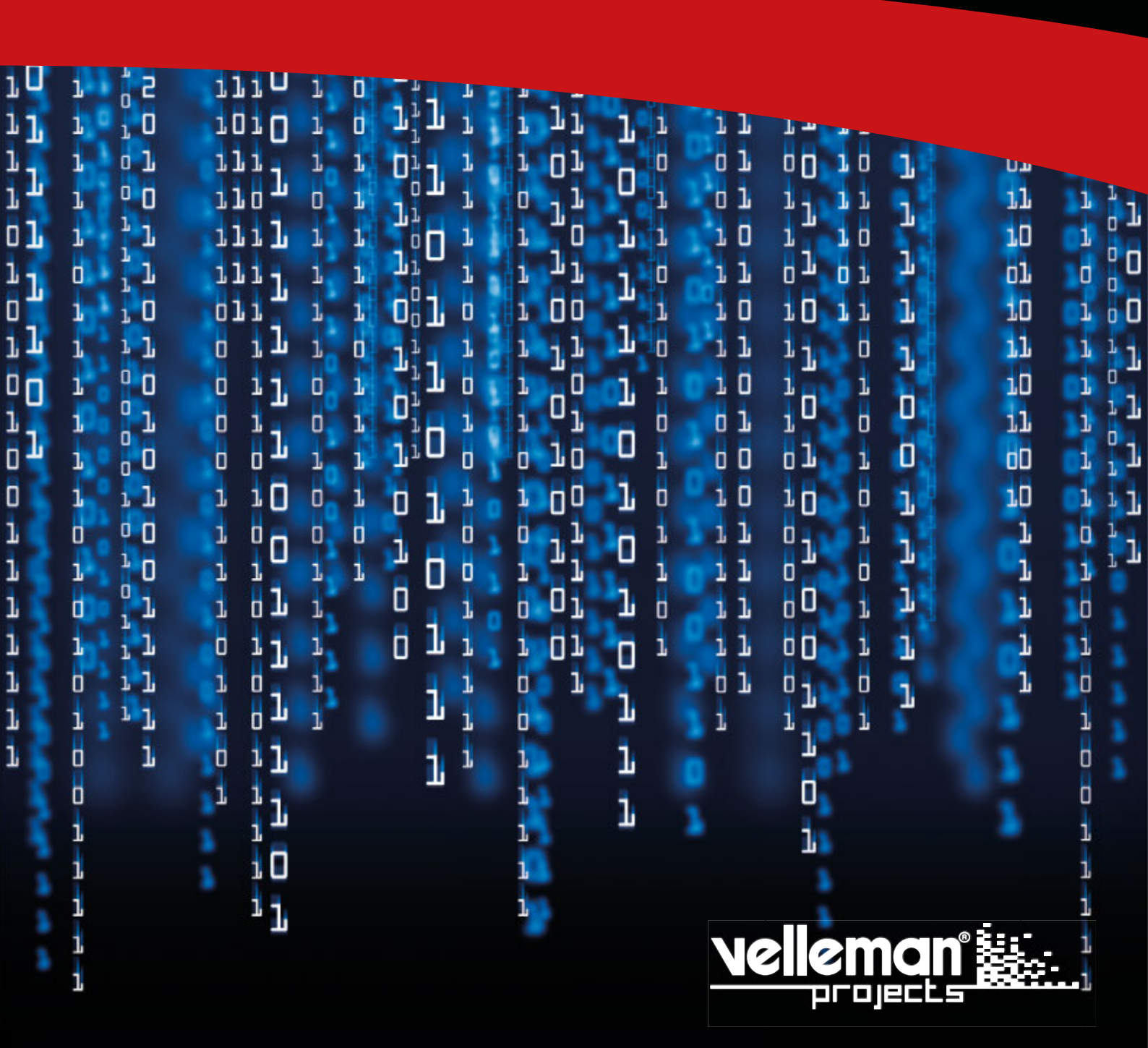

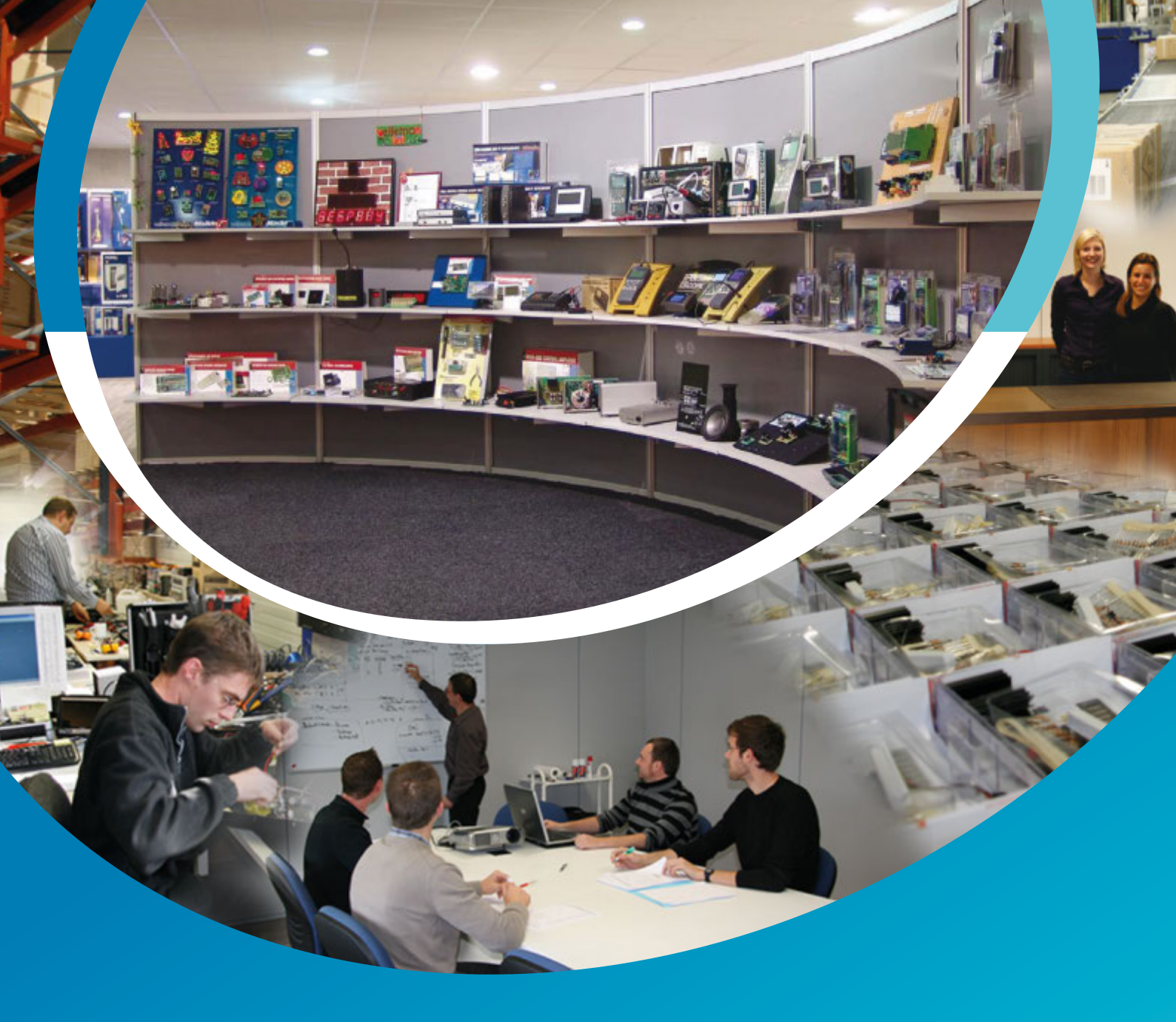

Velleman® nv has been an important wholesaler and developer of electronics for over 36 years. Our warehouses contain more than 18 000 different products of 50 brands. The distribution network includes more than 1700 distributors in well over 85 countries. Velleman® nv has built up an excellent service reputation towards retailers. To meet the ever increasing growth, Velleman® nv expanded with new offices and showrooms as well as a new warehouse of 35 000m<sup>3</sup> equipped with the latest in order picking technology. This represents an investment of over  $\in$  5 500 000.

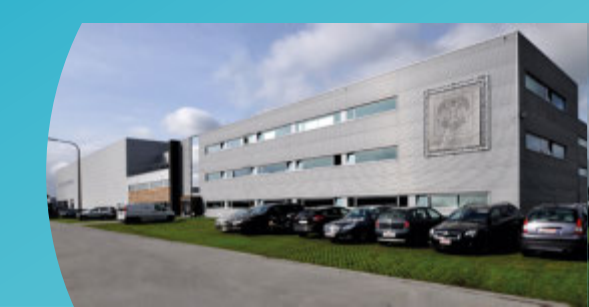

## Contents

| Scope settings         | 4 |
|------------------------|---|
| Volt/Div setting       | 4 |
| Coupling setting       | 4 |
| Time/Div setting       | 4 |
| Trigger setting        | 5 |
| Y-position setting     | 5 |
| Trigger level setting  | 5 |
| Reading the data       | 5 |
| SPI interface settings | 6 |

#### Scope settings

The setting string contains two bytes.

The first byte specifies which setting to change and the second byte specifies the setting.

#### Volt/Div setting

Byte #1: 0x91

| Byte #2 | Setting with 8 voltage divisions | Full scale |
|---------|----------------------------------|------------|
| 0x01    | 5V/div                           | 40V        |
| 0x02    | 2V/div                           | 16V        |
| 0x03    | 1V/div                           | 8V         |
| 0x04    | 0.5V/div                         | 4V         |
| 0x05    | 0.2V/div                         | 1.6V       |
| 0x06    | 0.1V/div                         | 0.8V       |

#### **Coupling setting**

Byte #1: 0x92

| Byte #2 | Setting     |
|---------|-------------|
| 0x01    | AC coupling |
| 0x02    | DC coupling |

### Time/Div setting

Byte #1: 0x93

| Byte #2 | Setting with 16 time divisions | Sample rate |
|---------|--------------------------------|-------------|
| 0x01    | 200ms/div                      | 250S/s      |
| 0x02    | 100ms/div                      | 500S/s      |
| 0x03    | 50ms/div                       | 1kS/s       |
| 0x04    | 20ms/div                       | 2.5kS/s     |
| 0x05    | 10ms/div                       | 5kS/s       |
| 0x06    | 5ms/div                        | 10kS/s      |
| 0x07    | 2ms/div                        | 25kS/s      |
| 0x08    | 1ms/div                        | 50kS/s      |
| 0x09    | 0.5ms/div                      | 100kS/s     |
| 0x0A    | 0.2ms/div                      | 250kS/s     |
| 0x0B    | 0.1ms/div                      | 500kS/s     |
| 0x0C    | 50µs/div                       | 1MS/s       |

#### **Trigger setting**

Byte #1: 0x94

| Byte #2 | Setting              |
|---------|----------------------|
| 0x01    | Trigger On           |
| 0x02    | Trigger Off          |
| 0x03    | Trigger edge Rising  |
| 0x04    | Trigger edge Falling |

#### **Y-position setting**

Byte #1: 0x95

| Byte #2 | Setting         |
|---------|-----------------|
| 0x00    | Max position    |
| OxFF    | Min position    |
| 0x7F    | Middle position |

#### **Trigger level setting**

Byte #1: 0x96

| Byte #2 | Setting |
|---------|---------|
| 0x01    | Low     |
| OxFE    | High    |
| 0x7F    | Middle  |

#### Reading the data

To reset the system and to start the data acquisition, send byte 0x81 to the SPI port. Then check if the data acquisition is complete:

- 1. Wait 20ms.
- 2. Send byte 0x82 to the SPI port
- 3. Read the response from the SPI port.

If the response is 0x02, the data acquisition is complete. If the response is 0x00, the data acquisition is not yet complete. In this case repeat the sequence 1-3 above.

After getting response 0x02, the acquired data can be read. Send 801 times 0x01 to the SPI port and read the response. You'll get 800 values containing the oscilloscope data.

Then send 801 times 0x02 to the SPI port and read the response. You'll now get 800 values containing the logic analyzer data for the eight first channels.

Then send 801 times 0x03 to the SPI port and read the response. You'll now get 800 values containing the logic analyzer data for the channels 9 and 10. Bit #0 is channel 9 data and bit #1 is channel 10 data.

In the logic analyzer data each bit corresponds the input channel state:

bit value 0 = input state low

bit value 1 = input state high

#### SPI interface settings

Clock Polarity (CPOL) = 1 Clock Phase (CPHA) = 0 SPI chip select = enabled, active low SPI clock speed = 500 kHz max. SPI bits per word = 8 Bit order = MSB first

The SPI port needs to be enabled in Raspbian before it can be used. Edit the modules blacklist file by typing: sudo nano /etc/modprobe.d/raspi-blacklist.conf Add a '#' character to this line so it is commented out: #blacklist spi-bcm2708

Exit and save the file. Enter "sudo reboot" to restart the pi and now the SPI pins will be available to use.

Test the SPI port is working by typing: ls /dev/spidev\*

You should see the following: /dev/spidev0.0 /dev/spidev0.1

#### NOTE:

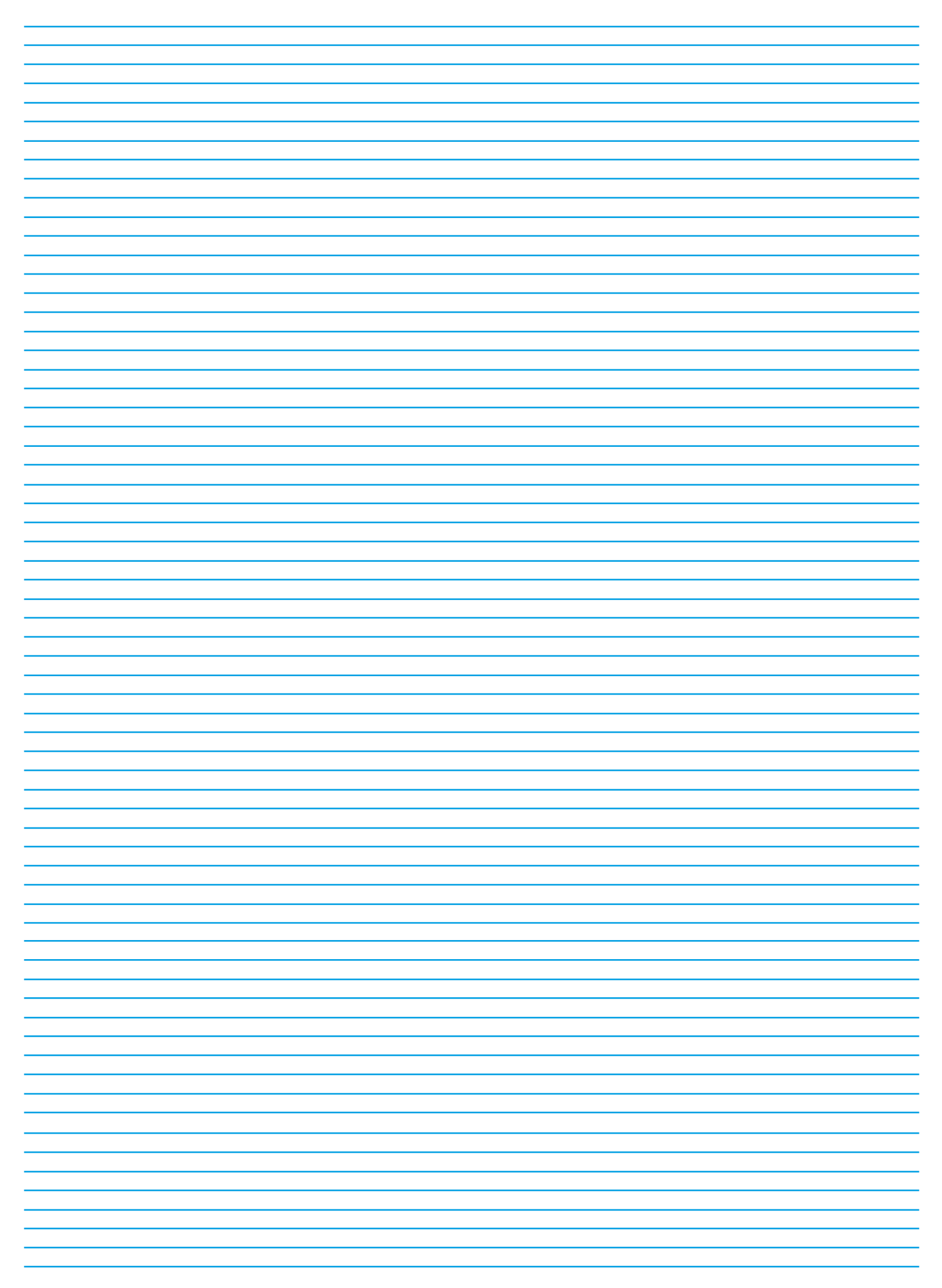

## Oseflloscope and Logic Analyzer Shield for Raspberry Pi

#### Oscilloscope:

- maximum sample rate : 1MS/s
- input amplifier bandwidth : 200kHz (-3dB)
- measurements can be performed up to: 100kHz
- input impedance : 100kohm // 20pF
- maximum input voltage: 30Vp (AC + DC)
- input coupling: AC+DC
- AD resolution: 8 bit
- record length: 800 samples
- run modes: Run, Single
- trigger level adjustable: in 254 steps
- timebase range: in 15 steps 5µs to 200ms/division
- input sensitivity range : in 6 steps, 100mV/division to 5V/division
- input sensitivity: 3mV display resolution
- time and Voltage markers readout
- frequency readout (through markers)

#### Logic analyzer:

- number of channels: 10
- record length: 10x800 samples
- maximum sample rate: 1MS/s
- max. input voltage: 5VDC

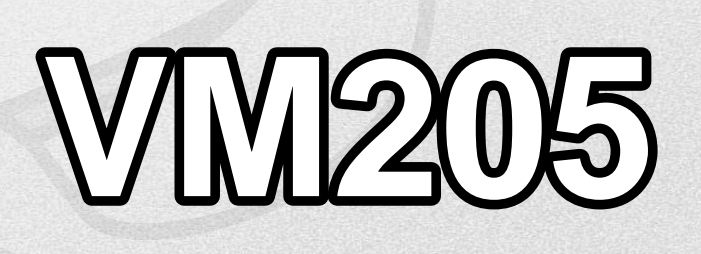

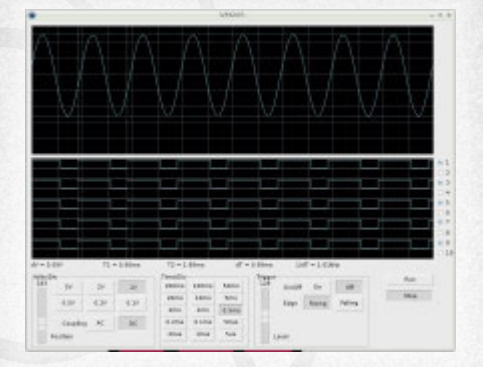

You own a RaspberryPi? Add this shield and you also own a digital storage oscilloscope!

All standard oscilloscope features are available and the application source code is supplied, so you can develop your own application. As a bonus, you also get a 10-channel logic analyzer, a great tool to monitor digital signals.

Velleman N.V. Legen Heirweg 33 9890 Gavere (België)